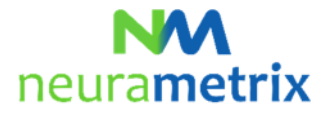

## NeuraMetrix TC Installatie-instructies Bijgewerkt op 17 mei 2021

## Contents

| Wat zijn de vereisten voor het installeren van NeuraMetrix TC? $5$                     | .1 |
|----------------------------------------------------------------------------------------|----|
| Hoe maak ik een extra gebruikersaccount aan? 🀬                                         | .1 |
| Waar vind ik meer informatie over gebruikersaccounts? $5$                              | .2 |
| Hoe installeer ik de NeuraMetrix TC-applicatie? $5$                                    | .2 |
| Hoe controleer ik of NeuraMetrix TC is geïnstalleerd en wordt uitgevoerd? <sup>5</sup> | .7 |
| Hoe open ik de functies van de applicatie? $5$                                         | .8 |
| Ik kan NeuraMetrix TC niet downloaden of installeren 🀬                                 | .9 |
| Kan NeuraMetrix TC meer dan één gebruiker op dezelfde computer monitoren? <b>5</b>     | .9 |
| Wat moet ik doen als de studie periode is voltooid? $5$                                | 10 |
| Hoe kan ik NeuraMetrix TC verwijderen? $5$                                             | 10 |
| Hoe kan ik contact opnemen met de ondersteuning voor NeuraMetrix TC? <sup>5</sup>      | 11 |

Klik op <sup>5</sup> om terug te gaan naar het begin van deze pagina.

## Wat zijn de vereisten voor het installeren van NeuraMetrix TC? 5

De eerste vereiste is dat u een Windows-pc en een traditioneel toetsenbord met echte toetsen gebruikt. Dit kan een desktopcomputer, laptop of een notebook/tablet (zoals de Windows Surface Pro) zijn.

De tweede vereiste is dat u de enige gebruiker bent van uw pc of dat u een eigen Windowsgebruikersaccount hebt (zie het scherm waar u een gebruikersnaam en wachtwoord invult kort na het opstarten van de pc) die niet gedeeld wordt met iemand anders.

## Hoe maak ik een extra gebruikersaccount aan? 5

Als u momenteel een gebruikersaccount met iemand anders deelt en nog geen eigen account hebt, moet u uw eigen gebruikersaccount aanmaken.

Door middel van aparte gebruikersaccounts kunnen meerdere mensen makkelijk gebruik maken van één enkele computer. Iedereen kan beschikken over een aparte gebruikersaccount met unieke instellingen en voorkeuren, zoals een bureaubladachtergrond of screensaver. Het is om veiligheidsredenen een goede gewoonte om een eigen account te hebben. Gebruikersaccounts bepalen tot welke bestanden gebruikers toegang hebben en wat ze aan de computer kunnen veranderen. Het is gewoonlijk raadzaam om voor de meeste computergebruikers een standaardaccount aan te maken.

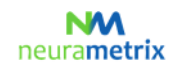

#### NeuraMetrix TC Installatie-instructies Pagina 2 (11)

## Waar vind ik meer informatie over gebruikersaccounts?

Meer informatie over Windows-gebruikersaccount vindt u op verschillende plekken. Naast de informatiebronnen van Microsoft, biedt het programma <u>GCFLearnFree.org</u> gratis lessen aan over verschillende technologische onderwerpen, waaronder de Engelstalige pagina *Understanding User Accounts* op <u>http://www.gcflearnfree.org/windowsbasics/understanding-user-accounts/1/</u>

## Hoe installeer ik de NeuraMetrix TC-applicatie? 7

- 1. Zoek het installatiebestand op.
  - A. Als u NeuraMetrix TC van uw zorgverlener of de onderzoeksinstelling hebt gekregen:
    - i. De zorgverlener of onderzoeksinstelling heeft een e-mailbericht gestuurd met daarin de downloadinstructies, uw gebruikers-ID, uw wachtwoord en een link voor het downloaden van het NeuraMetrix TC-installatiebestand. U kunt dat bericht openen en op de <u>link</u> in het emailbericht klikken om het bestand (**neurametrix-clinic-setup-latest.exe**) naar uw map Downloads te downloaden. Bewaar dit e-mailbericht, want als u de applicatie opnieuw moet installeren, hebt u uw gebruikers-ID en wachtwoord nodig.
- 2. Hoe het downloaden/openen van een bestand werkt, hangt af van de browser die u gebruikt voor toegang tot het internet:

## A. Chrome

- i. Het bestand **neurametrix\_client\_web\_installer.exe** wordt gedownload en verschijnt linksonder in het scherm.
- ii. Dubbelklik op het bestand.
- iii. Ga hieronder naar stap 3.
- B. Firefox
  - i. Wanneer u wordt gevraagd waar u het bestand wilt opslaan, klikt u **Save File** (Bestand opslaan).
  - ii. Klik op **Downloads** (een pijl omlaag in de rechterbovenhoek) of ga naar de map Downloads.
  - iii. Er verschijnt een map in het venster met daarin het bestand
    - neurametrix\_client\_web\_installer.exe file (bovenste bestand). Dubbelklik op het bestand.
  - iv. Ga hieronder naar stap 3.

## C. Microsoft Edge

- i. Wanneer u wordt gevraagd waar u het bestand wilt opslaan, klikt Open.
- ii. Ga hieronder naar stap 3.

## D. Internet Explorer

- Wanneer u wordt gevraagd of u neurametrix\_client\_web\_installer.exe van s3.amazonaws.com wilt uitvoeren of opslaan, klikt u op **Run** (Uitvoeren), waarna een beveiligingsscan wordt uitgevoerd.
- ii. Ga hieronder naar stap 3.
- E. Opera
  - i. Er verschijnt een dialoogvenster dat weergeeft waar het bestand wordt opgeslagen. Klik op **Save** (Opslaan).
  - ii. Klik op **Downloads** (een pijl omlaag in de rechterbovenhoek) of ga naar de map Downloads.
  - iii. Er verschijnt een map in het venster met daarin het bestand neurametrix\_client\_web\_installer.exe file (bovenste bestand). Dubbelklik op het bestand.
  - iv. Ga hieronder naar stap 3.

#### NeuraMetrix TC Installatie-instructies Pagina 3 (11)

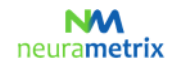

3. Als u een prompt ziet waarin staat dat de app die u probeert te installeren geen door Microsoft geverifieerde app is, klikt u op 'Toch installeren' of wijzigt u de instellingen voor app-aanbevelingen.

Wanneer gebruikers van bepaalde Windows 10 Home-versies applicaties downloaden die nieuw of recentelijk zijn bijgewerkt en geen door Microsoft geverifieerde app zijn, krijgen ze een prompt waarin staat dat de app die je probeert te installeren geen door Microsoft geverifieerde app is. Zelfs software die digitaal is ondertekend met een EV-certificaat, waarover de NeuraMetrix-software beschikt, kan dit probleem hebben. Dit is een veelvoorkomend probleem bij applicaties die regelmatig worden bijgewerkt, waaronder de twee grootste browsers: Firefox en Chrome. Het probleem verdwijnt zodra Microsoft Windows een reputatie heeft opgebouwd met de nieuwe applicatie.

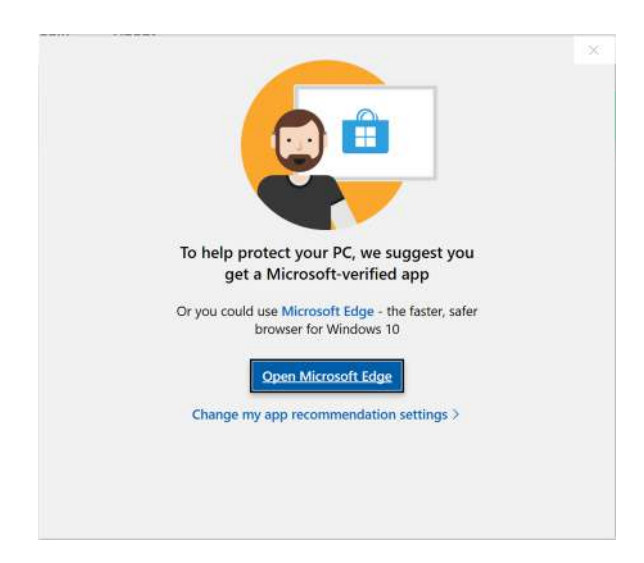

Elk exemplaar van NeuraMetrix TC dat u van s3.amazonaws.com downloadt kan veilig worden geïnstalleerd, dus kies '*Toch installeren*'.

Als u de optie '*Toch installeren*' niet ziet, volg dan onderstaande stappen om uw systeeminstellingen te wijzigen.

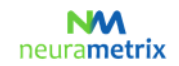

#### NeuraMetrix TC Installatie-instructies Pagina 4 (11)

- = START Productivity e ~ Ê A danbrown ..... Pax De Documents Pictures Settings O Power Type here to search 0 🛱 🤮 📻 📾
- a. Open het startmenu van Windows 10 en selecteer Instellingen.

b. Klik in het instellingenmenu op Apps.

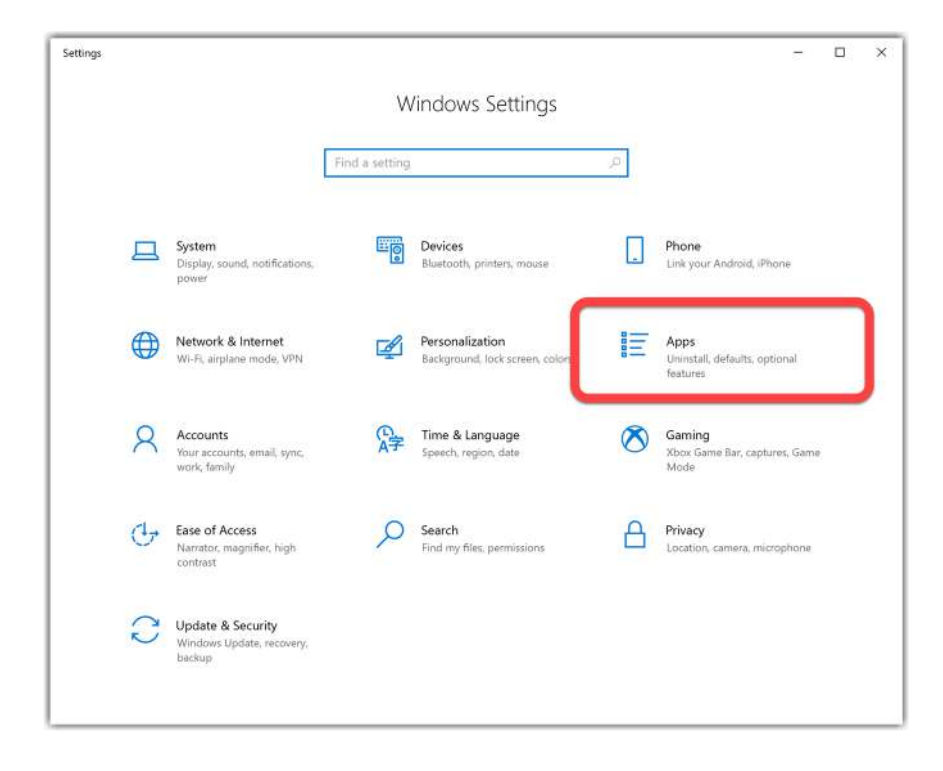

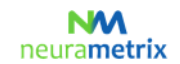

#### NeuraMetrix TC Installatie-instructies Pagina 5 (11)

c. Klik onder de sectie *Kies waar u apps wilt downloaden* op het vervolgkeuzemenu en selecteer een van de opties waarmee u vanaf *Overal* kunt installeren.

| ← Settings          |                                                      | - 🗆 ×                                  |
|---------------------|------------------------------------------------------|----------------------------------------|
| බ Home              | Apps & features                                      |                                        |
| Find a setting      | Choose where to get apps                             |                                        |
| Apps                | Installing apps only from Microsoft Store helps      | protect your device.                   |
|                     | Anywhere                                             | N                                      |
| IΞ Apps & features  | Anywhere, but let me know if there's a compa         | rable app in the Microsoft Store       |
| E. Default some     | Anywhere, but warn me before installing an ap        | pp that's not from the Microsoft Store |
| Detault apps        | The Microsoft Store only (recommended)               |                                        |
| 邱。Offline maps      | Optional features                                    |                                        |
| T Anns for websites | App execution aliases                                |                                        |
| en Apparol Webaltes | Search, sort, and filter by drive. If you would like | to uninstall or move an                |
| □¤ Video playback   | app, select it from the list.                        |                                        |
|                     | Search this list ,0                                  |                                        |
|                     | Sort by: Name 🗸 🛛 Filter by: All drives 🗸            |                                        |
|                     | 53 apps found                                        |                                        |
|                     | 3D Viewer                                            | 16.0 KB                                |
|                     | Microsoft Corporation                                | 5/21/2020                              |
|                     | Adobe Acrobat Reader DC                              | 319 MB                                 |
|                     |                                                      | 9/18/2020                              |
|                     | Alarms & Clock                                       | 16.0 KB                                |
|                     | Microsoft Corporation                                | 9/4/2020                               |
|                     | App Installer                                        | 16.0 KB                                |

4. Vervolgens verschijnt de vraag 'Wilt u het volgende programma toestaan wijzigingen aan deze computer aan te brengen?' Klik op **Ja.** 

| Г. |   |  |
|----|---|--|
| 5  |   |  |
| -  | • |  |

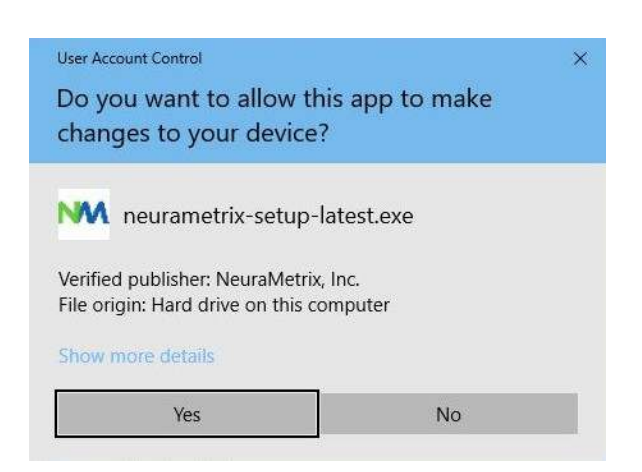

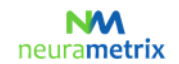

#### NeuraMetrix TC Installatie-instructies Pagina 6 (11)

6. De verzoek "Lees de licentievoorwaarden voordat u NeuraMetrix TC installeert" wordt weergegeven. Lees de overeenkomst en klik op **Ik ga akkoord**.

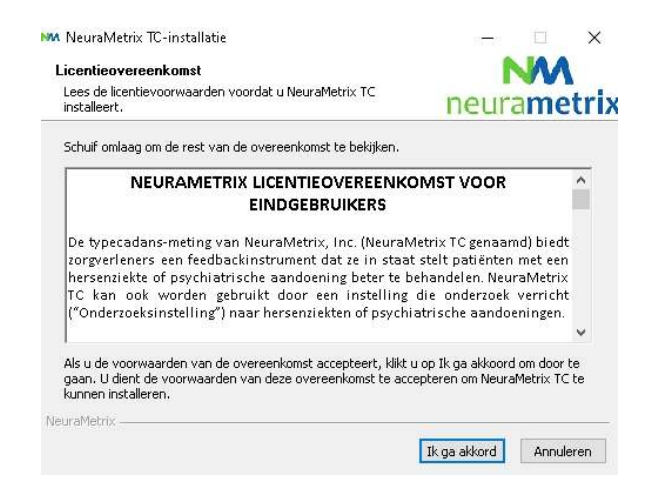

7. U wordt verzocht uw gebruikersnaam (indien niet automatisch ingevuld) en wachtwoord in te vullen. Voer uw **gebruiker-ID** en **wachtwoord** in die u hebt ontvangen of die u bij registratie hebt aangemaakt. Klik op **Volgende**.

| Gebruiker-ID                                                                                                    | NM      |
|----------------------------------------------------------------------------------------------------|---------|
| Voer uw gebruiker-ID (indien niet automatisch ingevuld) en<br>wachtwoord in, beide hoofdlettergevoelig. Klik op Volgende. | neurame |
|                                                                                                    |         |
| Gebruiker-ID                                                                                                    |         |
|                                                                                                    |         |
|                                                                                                    |         |
| Wachtwoord                                                                                                    |         |
| Wachtwoord                                                                                                    |         |
| Wachtwoord                                                                                                    |         |
| Wachtwoord                                                                                                    |         |
| Wachtwoord                                                                                                    |         |

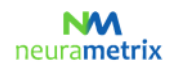

#### NeuraMetrix TC Installatie-instructies Pagina 7 (11)

8. U wordt gevraagd in welke map u NeuraMetrix wilt installeren. Kies de vooraf geselecteerde bestemmingsmap (of selecteer een andere map) en klik op **Installeren**.

| Installatielocatie kiezen                                                                                                    |                                    |                            |                       | IA A                    | 1            |
|----------------------------------------------------------------------------------------------------|------------------------------------|----------------------------|-----------------------|-------------------------|--------------|
| Kies de map waarin u NeuraMetrix TC wilt installer                                                                                 | en.                                | -                          |                       |                         |              |
|                                                                                                    | 1.7476                             | ne                         | eura                  | ame                     | tri          |
| Setup zal NeuraMetrix TC in de volgende map inst<br>TC in een andere map wilt installeren en selecteer<br>beginnen.                | alleren. Klik (<br>r deze, Klik oj | op Bladere<br>) Installeri | n als u N<br>en om de | JeuraMet<br>e installat | rix<br>ie te |
|                                                                                                    |                                    |                            |                       |                         |              |
|                                                                                                    |                                    |                            |                       |                         |              |
| Installatiemap                                                                                                    |                                    |                            |                       |                         |              |
| Installatiemap<br>Et\Program Files (x86)\NeuraMetrix TC                                                                            |                                    |                            | Blade                 | eren                    | ]            |
| Installatiemap<br><u>C:()Program Files (x86))(NeuraMetrix TC</u><br>Vereiste ruimte: 2.3 MB                                        |                                    |                            | Blade                 | eren                    | ]            |
| Installatiemap<br>C:\Program Files (x86)\NeuraMetrix TC<br>Vereiste ruimte: 2.3 MB<br>Beschikbare ruimte: 790.6 GB                 |                                    |                            | Blade                 | eren                    | ]            |
| Installatiemap<br>Styprogram Files (x86))(NeuraMetrix TC<br>Vereiste ruimte: 2.3 MB<br>Beschikbare ruimte: 790.6 GB<br>NeuraMetrix |                                    |                            | Blade                 | eren                    |              |

9. NeuraMetrix wordt op uw computer geïnstalleerd.

| M NeuraMetrix TC-installatie          | — — ×                                                |
|---------------------------------------|------------------------------------------------------|
|                                       | Voltooien van de NeuraMetrix<br>TC-installatiewizard |
|                                       | NeuraMetrix TC is geïnstalleerd op uw systeem.       |
|                                       | Klik op Voltooien om deze wizard te sluiten.         |
|                                       |                                                      |
|                                       |                                                      |
|                                       |                                                      |
|                                       |                                                      |
|                                       |                                                      |
|                                       |                                                      |
|                                       |                                                      |
| A A A A A A A A A A A A A A A A A A A |                                                      |
|                                       |                                                      |
|                                       | < Vorige Voltooien Annuleren                         |

## Hoe controleer ik of NeuraMetrix TC is geïnstalleerd en wordt uitgevoerd? 5

Na installatie wordt NeuraMetrix TC op de achtergrond uitgevoerd en hoeft u deze niet in of uit te schakelen. Het pictogram NM verschijnt in het systeemvak rechtsonder in uw computerscherm. U kunt met de rechtermuisknop op het pictogram klikken om te zien welke acties u kunt selecteren.

Daarnaast kunt u Taakbeheer openen om te controleren of de applicatie is geïnstalleerd en wordt uitgevoerd:

- 1. Klik op **Ctrl+Alt+Delete.**
- 2. Klik op Taakbeheer.
- 3. **NeuraMetrix TC client (32 bit)** vindt u op het tabblad Processen in de linkerkolom ("Apps") onder Achtergrondprocessen.

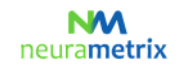

#### NeuraMetrix TC Installatie-instructies Pagina 8 (11)

## Hoe open ik de functies van de applicatie? 5

Na installatie van NeuraMetrix TC wordt het pictogram met ons logo, 'NM', in het systeemvak weergeven. Het systeemvak bevindt zich rechtsonder in uw scherm. Als u met de aanwijzer naar het pictogram NM wijst en op de RECHTERKNOP van uw muis klikt, verschijnt een menu met de volgende opties:

| Menu                | Opmerkingen                                                                |
|---------------------|----------------------------------------------------------------------------|
| Dashboard           | Een directe link naar uw Dashboard in de beveiligde webportal van          |
|                     | NeuraMetrix (indien uw zorgverlener dit toestaat).                         |
| Profiel bijwerken   | Hier kunt u uw profiel bijwerken. Deze optie is alleen beschikbaar bij     |
|                     | rechtstreekse aankoop via de NeuraMetrix-website.                          |
| Wachtwoord wijzigen | Hier kunt u uw wachtwoord wijzigen.                                        |
| Veelgestelde vragen | Hier vindt u antwoorden op veelgestelde vragen.                            |
| Berichten           | Hier kunt u contact opnemen met de ondersteuning van NeuraMetrix           |
|                     | zonder vermelding van uw persoonsgegevens.                                 |
| NeuraMetrix.com     | Directe link naar de NeuraMetrix-website.                                  |
| Meer                |                                                                            |
| - Over              | Hier kunt u bekijken welke versie van NeuraMetrix u hebt geïnstalleerd     |
|                     | en welke goedkeuringen NeuraMetrix TC heeft gekregen van                   |
|                     | regelgevende instanties.                                                   |
| - Controleren op    | Klik op Meer en vervolgens op Controleren op updates. Als er een           |
| updates             | update beschikbaar is, klikt u op <b>OK</b> , zodat de nieuwste versie van |
|                     | NeuraMetrix TC wordt geïnstalleerd.                                        |

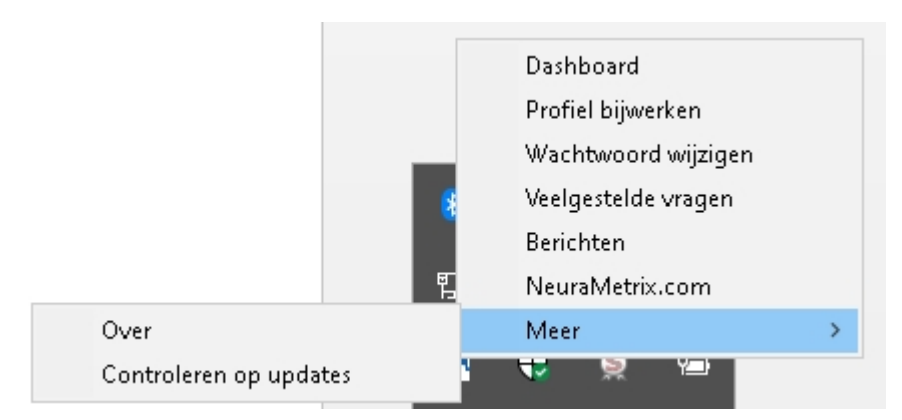

Als u op Meer ... klikt, kunt u controleren op updates. Als een update beschikbaar is, klikt u op OK en wordt de nieuwste versie van NeuraMetrix TC geïnstalleerd.

| NeuraMe  | etrix client u | pdate version 2.0.5 | 5 is available! |
|----------|----------------|---------------------|-----------------|
| Click OK | for downloa    | ading.              |                 |

© NeuraMetrix, Inc. 2021. Alle rechten voorbehouden.

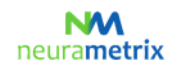

#### NeuraMetrix TC Installatie-instructies Pagina 9 (11)

Uw Dashboard is ook toegankelijk via een link in het menu Start van Windows. Klik op de Windows-knop linksonder in het scherm en blader omlaag naar NeuraMetrix TC om het pictogram voor uw Dashboard op te zoeken. U kunt het Dashboard-pictogram ook aan het menu Start van Windows 'vastmaken', zodat het makkelijk toegankelijk is.

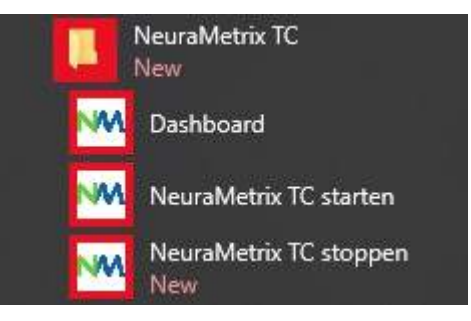

## Ik kan NeuraMetrix TC niet downloaden of installeren 🄊

Als u NeuraMetrix TC niet kunt downloaden of installeren of moeilijkheden ondervindt bij het downloaden of installeren van updates, wordt NeuraMetrix TC wellicht bij deze taken geblokkeerd door uw antivirussoftware of firewall. Misschien moet u uw antivirussoftware of firewall tijdelijk uitschakelen om te bepalen wat de oorzaak van de verbindingsproblemen is, om verbinding te maken en de update te downloaden enzovoort.

De meeste firewalls en antivirussoftware die op uw computer worden uitgevoerd, ziet u naast de klok op uw Windows-taakbalk. Meestal kunt u met de <u>rechtermuisknop</u> op het pictogram van een programma klikken en **Uitschakelen** of **Deactiveren** kiezen. Ziet u deze optie niet, dan moet u de firewall of antivirussoftware openen en deactiveren. Als u nog meer informatie nodig hebt over het deactiveren of uitschakelen van specifieke firewalls of antivirussoftware, neemt u rechtstreeks contact op met het betreffende softwarebedrijf.

# Mocht u uw firewall of antivirussoftware tijdelijk uitschakelen, doe dat dan alleen tijdens de installatie van NeuraMetrix. ZORG DAT U DE FIREWALL EN ANTIVIRUSSOFTWARE NA VOLTOOIING VAN DE INSTALLATIE WEER INSCHAKELT.

## Kan NeuraMetrix TC meer dan één gebruiker op dezelfde computer monitoren? 5

Ja. Zoals hierboven vermeld kan iedereen die een eigen Windows-gebruikersaccount heeft zich registreren voor, en gebruik maken van, NeuraMetrix TC. Als u uw computer deelt met iemand anders die NeuraMetrix TC wil gebruiken, kunt u hetzelfde proces van registratie, downloaden en installeren van NeuraMetrix TC doorlopen voor elke gebruikersaccount.

Als u meer dan één exemplaar van NeuraMetrix TC met één gebruikersaccount probeert te installeren, ziet u dit bericht. Zie veelgestelde vragen (FAQ's) voor het aanmaken van een extra Windows-gebruikersaccount.

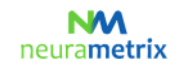

#### NeuraMetrix TC Installatie-instructies Pagina 10 (11)

| 🚧 NeuraMetrix TC-installatie                                                                                                    | × |
|----------------------------------------------------------------------------------------------------|---|
| NeuraMetrix TC volgt gebruiker 1 2 al. Maak de installatie<br>ongedaan en installeer NeuraMetrix TC opnieuw met een nieuwe<br>gebruikers-ID en een nieuw wachtwoord als u een nieuwe eigenaar<br>van de computer bent. Of installeer NeuraMetrix TC als een andere<br>Windows-gebruiker als u een computer deelt. |   |
| ок                                                                                                    | ] |

#### Wat moet ik doen als de studie periode is voltooid? 7

Wanneer uw studie periode is voltooid, toont de NeuraMetrix TC-applicatie het onderstaande bericht en wordt de applicatie automatisch gedeactiveerd.

| Uw studie periode is voltooid                                                                                                    | × |
|----------------------------------------------------------------------------------------------------|---|
| Uw studie periode is nu voltooid en de NeuraMetrix TC-applicatie wordt<br>automatisch gedeactiveerd. Klik op OK en ga dan naar uw Windows<br>Start-Menu, scrol naar beneden naar NeuraMetrix en klik om te<br>verwijdeen. Of ga naar Windows Instellingen, selecter Apps, scrol<br>naar beneden naar NeuraMetrix en klik op Verwijderen. |   |
| ОК                                                                                                    |   |

Volg de onderstaande instructies om NeuraMetrix TC te verwijderen.

## Hoe kan ik NeuraMetrix TC verwijderen? 5

U kunt op elk moment besluiten om te stoppen of NeuraMetrix TC geheel te verwijderen:

- 1. Open het menu Start van Windows, schuif omlaag en klik op Instellingen.
- 2. Klik op Applicaties.
- 3. Schuif omlaag en klik op NeuraMetrix TC. Klik vervolgens op Verwijderen.
- 4. Vervolgens verschijnt de vraag "Wilt u toestaan dat deze app wijzigingen aan uw apparaat aanbrengt?" Klik op Ja.

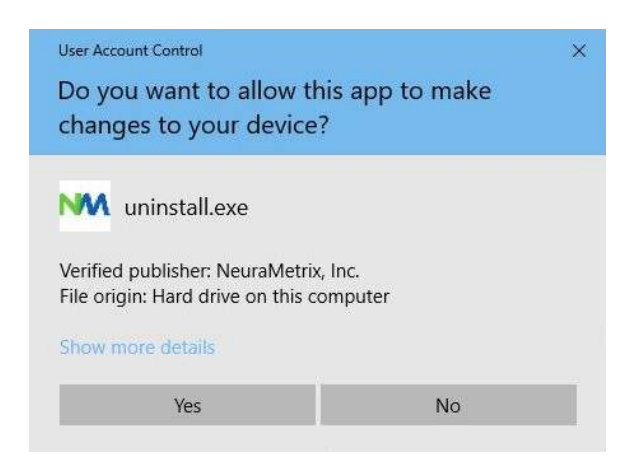

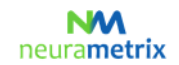

#### NeuraMetrix TC Installatie-instructies Pagina 11 (11)

5. Wanneer het bericht voor de verwijdering van NeuraMetrix TC verschijnt, klikt u op Verwijderen.

| euraMetrix TC v                            | verwijderen                                      | NAA                            |
|--------------------------------------------|--------------------------------------------------|--------------------------------|
| NeuraMetrix TC van uw systeem verwijderen. |                                                  | neurametrix                    |
| NeuraMetrix TC za<br>deïnstallatie te beç  | l uit de volgende map worden verwijde<br>jinnen. | erd. Klik op Verwijderen om de |
| Verwijderen uit:                           | C:\Program Files (x86)\NeuraMetrix               | x TC\                          |
|                                            |                                                  |                                |
|                                            |                                                  |                                |
|                                            |                                                  |                                |
|                                            |                                                  |                                |

6. NeuraMetrix wordt van uw computer verwijderd. Klik op Sluiten.

| M NeuraMetrix TC-deïnstallatie<br>Verwijderen gereed<br>NeuraMetrix TC is van uw systeem verwijderd | L.       | neura     | <b>M</b><br>metrix |
|----------------------------------------------------------------------------------------------------|----------|-----------|--------------------|
| Voltooid                                                                                            |          |           |                    |
| Details tonen                                                                                       |          |           |                    |
|                                                                                                    |          |           |                    |
|                                                                                                    |          |           |                    |
| NeuraMetrix                                                                                         |          |           |                    |
|                                                                                                    | < Vorige | Afsluiten | Annuleren          |

## Hoe kan ik contact opnemen met de ondersteuning voor NeuraMetrix TC? 5

Als u geen antwoorden op uw vragen kunt vinden in deze installatie-instructies voor NeuraMetrix TC, kunt u contact opnemen met uw zorgverlener of de onderzoeksinstelling. Ook kunt u (zonder vermelding van uw persoonsgegevens) een bericht naar de ondersteuning van NeuraMetrix sturen via het NeuraMetrixberichtensysteem, toegankelijk vanaf het systeemvakmenu.